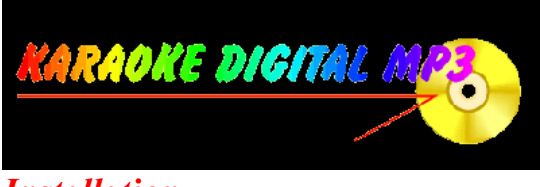

#### **Installation**

Décompactez les fichiers d'installation dans un répertoire temporaire en double-cliquant sur l'icône de l'archive « playmp3.exe » Lancez ensuite le setup.exe qui vous guidera dans l'installation.

# **Utilisation**

Une fois l'application installée, son fonctionnement est relativement simple.

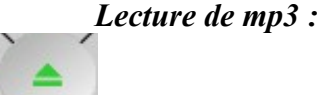

Cliquez sur le bouton central d'ouverture.

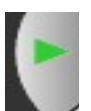

Appuyez ensuite sur le bouton de lecture

pour démarrer la lecture du fichier.

du groupe de boutons pour faire apparaître la boite de dialogue

Pendant la lecture, un deuxième appuis sur le bouton de lecture met en pause et vice-versas. Vous pouvez également vous servir des touches d'avance et de retour rapide.

Le volume se règle grâce au curseur dessous la fenêtre d'affichage :

### Utilisation du karaoké

Le répertoire dans lequel se trouvent les fichiers « .kok » doit être configuré au préalable. (voir ci-dessous : réglages des préférences )

Si lors de l'ouverture d'un fichier mp3, le lecteur détecte la présence du fichier kok correspondant dans le répertoire précisé, le bouton d'affichage de la fenêtre karaoké s'active

Clickez sur ce bouton pour faire apparaître les paroles de la chanson.

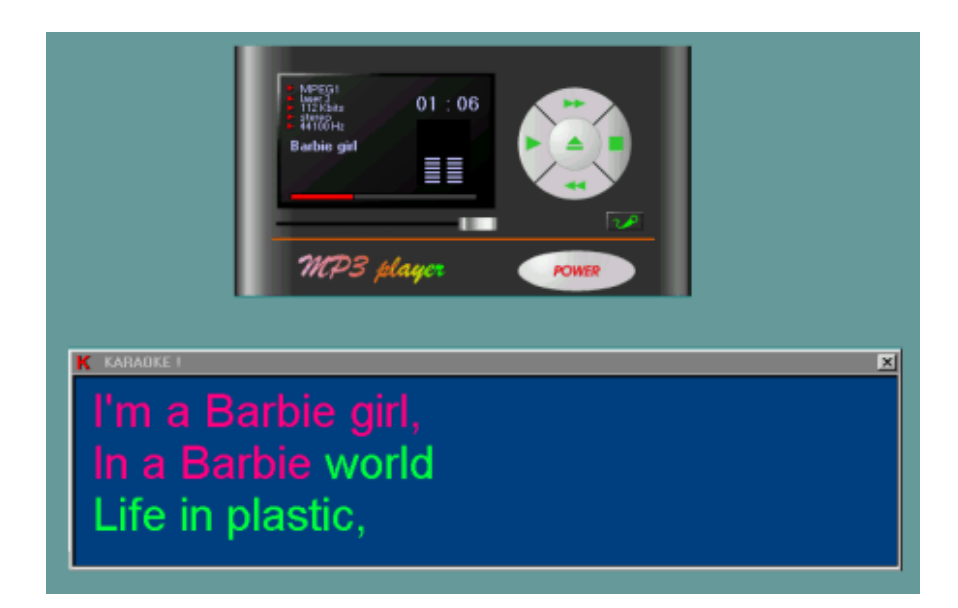

#### Réglages des préférences

En clickant avec le bouton droit de la souris sur la fenêtre de l'application, une boite de dialogue apparaît, permettant de préciser au programme les répertoires par défaut des fichiers mp3, des fichiers kok, et des couleurs d'affichage du karaoké.

## **NOTE IMPORTANTE**

Ce programme n'est pas garanti, ce n'est, à l'origine, qu'un test... Il se peut qu'il n'y ait pas toutes les sécurités nécessaires pour empêcher windows de *« planter »*.

En aucun cas, je ne saurais être tenu responsable d'une perte quelconque de donnée ou de matériel en raison d'un plantage de ce logiciel.